Spustíme instalační soubor Registry Washer

Po dokončení instalace, zaškrtneme v tabulce Get free full version key online

| 😽 1-abc.net Registry Was | her Setup                                                                                                    |                          |
|--------------------------|----------------------------------------------------------------------------------------------------|--------------------------|
|                          | Completing the 1-abc.net Registry Washer Setup Wizard<br>1-abc.net Registry Washer has been installed on y<br>computer.<br>Click Finish to dose this wizard.<br>Start 1-abc.net Registry Washer now!<br>Get free full version key online. | istry<br><sup>rour</sup> |
|                          | < <u>B</u> ack <u>F</u> inish                                                                                                    | Cancel                   |

Poté zmáčkneme Finish a otevře se nám internetový odkaz

(http://1-abc.de/en/0014/ed/idg\_cz/m1.htm), kde vyplníme své jméno, příjmení a platnou emailovou adresu a odešleme dotaz. Do emailové schránky (kterou jste zadali při registraci) nám přijde odkaz od firmy 1-abc.net, který otevřeme. Po otevření nám přijde další zpráva do mailu od firmy 1-abc.net, která už obsahuje CD-Key.

CD-Key vložíme v programu v záložce Register – Enter key a potvrdíme.

| 1-abc.net Registry Washer 2                                                                                                    | ×   |
|----------------------------------------------------------------------------------------------------|-----|
| File Register Help                                                                                                    |     |
|                                                                                                    |     |
|                                                                                                    |     |
|                                                                                                    |     |
|                                                                                                    | 1   |
| Welcome to 1-abc.net Registry Washer!                                                                                                    |     |
| Whatever you did or installed on your Computer and whatever you did to remove it: the Windows Registry may still remember it! 1-abc.net Registry Washer looks what can be removed from the Registry and cleans it up.                              |     |
| So it also helps you to protect your privacy by deleting all this old data. Clean up your Registry one time per<br>month and be sure to have a fast and secure system. Including backup feature, easy-to-use interface and<br>many useful options! |     |
|                                                                                                    |     |
|                                                                                                    |     |
| Deptions Start Search                                                                                                    |     |
|                                                                                                    |     |
|                                                                                                    |     |
| ()-abc()                                                                                                    | net |